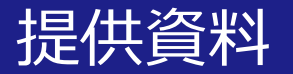

## オンライン授業実施のための Zoom<sub>(無料版)</sub>の使い方 (教員用)

### Zoom<u>ブラウザ</u>操作版

### 関西大学 教育開発支援センター

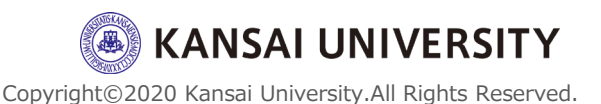

1

・この資料は、授業のオンライン化に向けて、 Zoom (無料版)の使い方を一通り理解すること を目的とします。

・Zoomは、関西大学と包括契約を結んでいま せんので、教員・学生とも個人のアカウントに よる使用となります。(2020年3月31日現在) →包括契約締結に伴い、4月21日より順次招待メールを送信 しております。詳細は<u>ITセンターWebサイト</u>をご確認ください。

・Zoom (無料版) を活用した使い方の紹介となりますので、ご容赦ください。

Copyright©2020 Kansai University.All Rights Reserved.

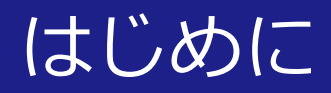

## ・教員の準備物として、カメラ・マイク付きのPCまたはタブレットを準備してください

・学生はスマートフォンでも受講が可能です が、可能な限り音声・マイク付きのPCまたは タブレットを準備してください

・教員は、マイク (機能付きのイヤフォン) をつけて授 業を行うと受講生が聞き取りやすくなります

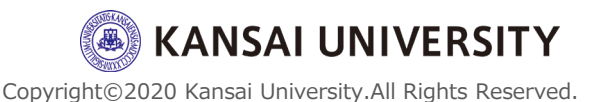

3

### Zoomを使うには ~ アカウントを作る~

- 参加するにはアカウントは不要(学生側)
   ※Zoomのバージョンアップ等によりアカウントが必要となることもあります。
- ・授業をするにはアカウントは<u>必要(教員側)</u>

大学のメールアドレス "ac.jp"で作成すると、
 →"利用者ID@kansai-u.ac.jp"で作成すると、(詳細は<u>こちら</u>)
 ①100名参加可能 (無料版では100名以上は対応できません)
 ②40分無料 (4/30までは利用時間無制限)
 →①300名まで参加可能 (5/1~) ※4/30までは100名
 ②時間無制限 (現在~)

・Zoomアカウント作成は<u>こちら</u>から

NSAI UNIVERSITY

### Zoomを使うには ~ アカウントを作る~

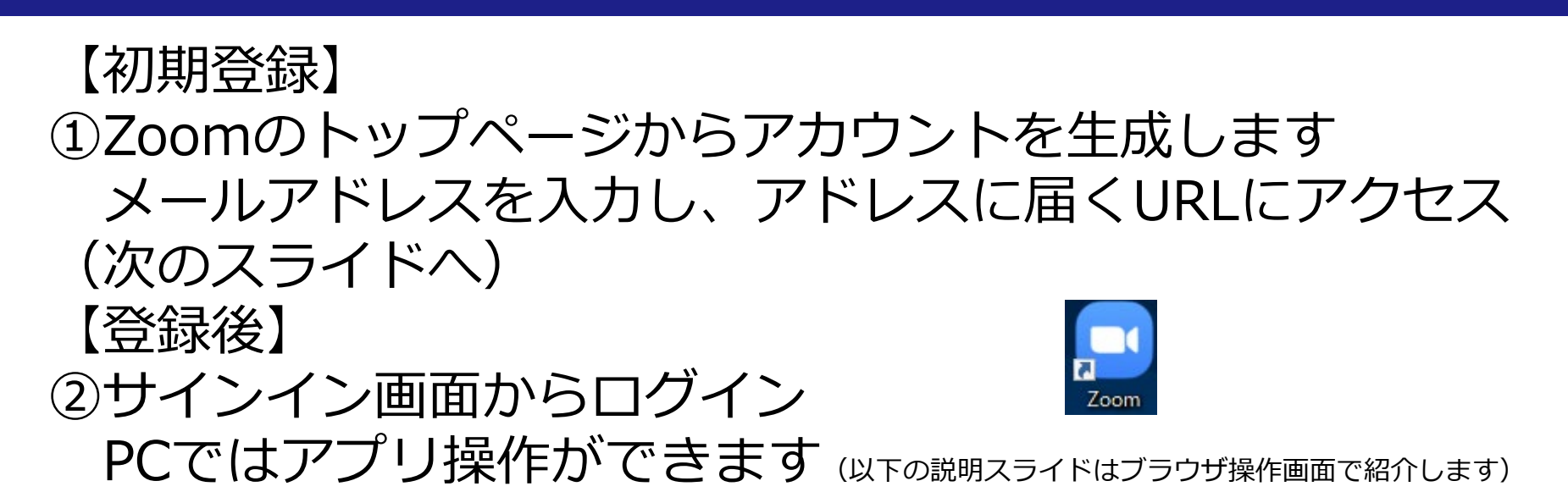

| 2000 ソリューション プランと価格 営業担当へのお問い合わせ | ミーティングに参加する ミーティングを開催する        | • <del>ม</del> าวาว                     | サインアップは無料です                                                 |
|----------------------------------|--------------------------------|-----------------------------------------|-------------------------------------------------------------|
| この危機的状況を乗り越えるため、ユーザーを支援するリソー     | スを開発しました。詳細はこちらをクリンフレー、        | ださい。                                    |                                                             |
|                                  | サインイン                          |                                         | 無料サインアップ                                                    |
| ガートナー社による、2019年版                 | メールアドレス<br>メールアドレス             | LEADERS                                 | 仕事用メールアドレス                                                  |
| 「会議ソリューションのマジッ                   | パーマエン<br>イーマエン<br>イーマエン        |                                         | ZoomidreCAPTCHAで保護されています。また、プライパシーボ<br>リシーとサービス利用規約が適用されます。 |
| ク・クアドラント」においてリー                  | サインイン                          | Microsoft Zoom                          | サインアップすることで、プライバシー方針およびサービス規約に                              |
| ダーに                              | ノスリートをおぬれ とりか? ビサインインしたままに 9 る | Penja<br>Biueltans<br>rLeaf             | に印息したことになります。<br>または                                        |
| レポートを読む                          | G Googleでサインイン                 | (Lifesce                                | G Googleでサインイン                                              |
|                                  | Facebookでサインイン                 |                                         | Facebookでサインイン                                              |
|                                  | Zoomは初めてですか?無料サインアップ           | VISIONARIES<br>As of August 2019 © Gart | すでにアカウントをお持ちですか?サインイン。<br>                                  |
|                                  |                                |                                         | Il Rights Reserve                                           |

### Zoomを使うには ~ インストールする ~

### ・指定したメールアドレスに届くURLにアクセスするとソフ トウェアのダウンロードが始まり、インストールをします

| ♥ ▲ https://us04web.zoom.us/ | ··· 🗵 🕁 🔍                                                                                 |         |
|------------------------------|-------------------------------------------------------------------------------------------|---------|
| zoom                         |                                                                                           | サポート 日本 |
|                              |                                                                                           |         |
|                              | システムダイアログが表示されたら [ <b>OK</b> ] をクリックしてください。                                               |         |
|                              | 起動中                                                                                       |         |
|                              | ブラウザから何も起こらなければをダウンロードして開始してくださいZoom。                                                     |         |
|                              | Copyright ©2020 Zoom Video Communications, Inc. All rights reserved.<br>「プライバシーおよび法務ポリシー」 |         |

Copyright©2020 Kansai University.All Rights Reserved.

6

## 授業でZoom (無料版)を使ってみる

## (基本操作編)

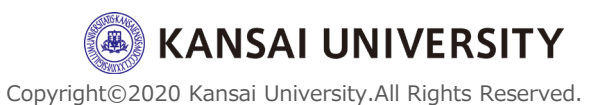

### 基本的な流れ

- 1 授業前
  - ・ミーティングを用意する
  - ・開始前にミーティングに入る
- 2 授業中
  - ・教員の画面を共有して授業する
- 3 授業後
  - ・ミーティングを終了する

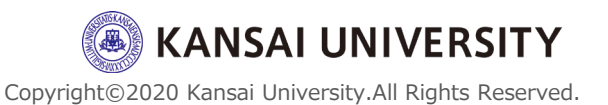

### 【授業前】ミーティングを用意する(スケジュール)。

### ① Zoomを起動します

・Zoomに「サインイン」

### ② 「ミーティングをスケジュールする」を クリック

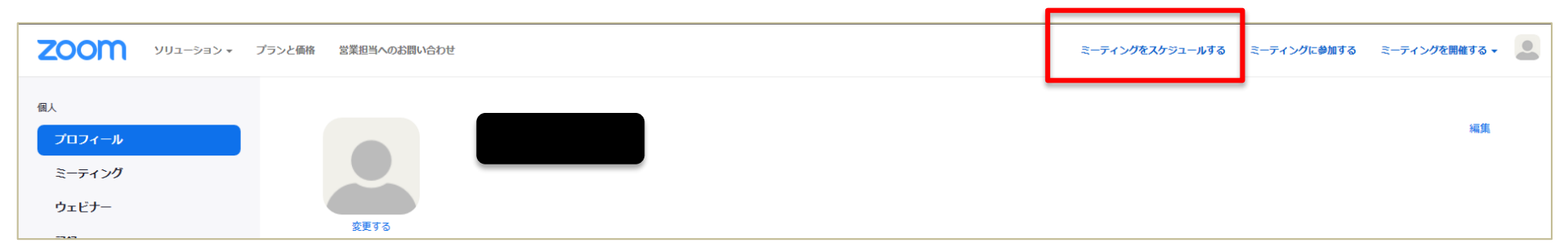

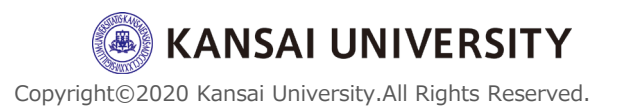

【授業前】 ミーティングを用意する (スケジュール) 10

### 各種、詳細を入力・設定します。

| マイミーティング > ミーラ | ティングを2        |                        | ③ミーティング名を設定                                           |
|----------------|---------------|------------------------|-------------------------------------------------------|
| ミーティングをスケジュ    | ールする          |                        | ④日時の設定                                                |
| トピック           | 3             | マイミーティング               | ⑤ミーティングの長さを設定                                         |
| 説明(任意)         |               | ウェビナーの説明を入力            | ⑥毎週など定期ミーティング                                         |
|                |               |                        | の場合はチェックし設定                                           |
| 開催日時           | <b>(4)</b>    | 2020/04/13 A:00 Y PM Y | ⑦「自動的に生成」を選択                                          |
|                | $\bigcirc$    |                        | ⑧「ミーティングパスワード                                         |
| 所要時間           | (5)           | 1 ~ 時 0 ~ 分            | を必要とする」を選択し、自                                         |
| タイムゾーン         |               | (GMT+9:00) 大阪、札幌、東京 ~  | 動or任意のパスワードを設定                                        |
|                | 6             | □ 定期ミーティング             | ⑨ホスト(教員側)をオン/オ                                        |
| ミーティングル        |               |                        |                                                       |
|                | $\mathcal{O}$ |                        | ⑩参加者のオン/オノの選択                                         |
| ミーティングパスワード    | 8             | ✓ ミーティングパスワードを必要とする ▲  | の、⑩けミニニング浴でナ                                          |
| ビデオ            | (9)           |                        | 9・回はミーノインク後しつ<br>亦再可能                                 |
|                |               |                        | 夕 <b>天</b> 当祀                                         |
|                | (10)          | 参加者 ○ オン ● オフ          | Copyright©2020 Kansai University.All Rights Reserved. |

### 【授業前】ミーティングを用意する(スケジュール)11

### 各種、詳細を入力・設定します。

| 音声          |      | ○ 電話 ○ コンピューター音声 ● 両方     |
|-------------|------|---------------------------|
|             |      | ダイヤル発信元: 編集               |
|             |      |                           |
| ミーティングオプション | (11) | ☑ ホストの前の参加を有効にする          |
|             | (12) | 🗹 入室時に参加者をミュートにする 🔞       |
|             | (13) | ☑ 待機室を有効にする               |
|             |      | □ ローカルコンピューターにミーティングを自動記録 |
|             |      | 保存キャンセル                   |
|             | _    |                           |

設定が完了し、保存をクリック

①ホストの前の参加を有効にする
 →授業開始前に教室に学生が待機するイメージ
 ②ミュートに設定する
 →教室に学生静かに待機する
 イメージ

③有効にするorしないの設定
 →待合室は教員側で入室者を
 コントロールする機能です。
 少人数の場合の場合は有効で
 すが、大人数の場合は個人ご
 とに入室を許可するので、教
 員側の管理が手間になります。

### 【授業前】ミーティングを用意する(スケジュール)12

| 時刻                                | 2020年4月13日 06:00 PM 大阪、札幌、東京<br>追加先  ③ Googleカレンダー                |                                                                        |
|-----------------------------------|-------------------------------------------------------------------|------------------------------------------------------------------------|
| ミーティングロ                           |                                                                   |                                                                        |
| ミーティングバスワード                       |                                                                   |                                                                        |
| 参加用URL:                           | https://us04web.zoom.us/j                                         | ● 招待状をコピーする                                                            |
| ビデオ                               | ホスト オフ<br>参加者 オフ                                                  |                                                                        |
| 音声                                | 電話とコンピューター音声                                                      |                                                                        |
| ミーティングオブション                       | ダイヤル発信元:<br>✓ 木ストの前の参加を有効にする                                      | ミーティングの招待状をコピー ×                                                       |
|                                   | ✔ 入室時に参加者をミュートにする 💈                                               | ミーティングの招待                                                              |
|                                   | → 待機室を有効にする                                                       | Yuta KAWASEさんがあなたを予約されたZoomミーティングに招待しています。                             |
|                                   | × ローカルコンビューターにミーティングを自動記録                                         | トピック: マイミーティング<br>時間: 2020年4月13日 06:00 PM 大阪、札幌、東京                     |
| 「ミーティン<br>リックし、<br>コピーした<br>(配信方法 | ングの招待状をコピー」をク<br>学生に配信します<br>こ内容を学生に配信する<br>らはスライド <u>25</u> を参照) | Zoomミーティングに参加する<br>https://us04web.zoom.us<br>/j<br>ミーティングID<br>パスワード、 |
| パスワート                             | ドは下段(数字)でもOK!                                                     | <br>ミーティングの招待状をコピー キャンセル eserved                                       |

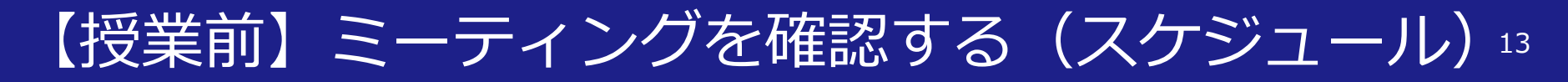

## ・このスライドは設定したミーティングの確認、編集 を行う方法を紹介します

①スライド11で保存後、
 ②編集する場合は、ミーティング名をク
 「ミーティング」をクリック
 リック>「このミーティングを編集する」から時間変更などが行えます

| 7000 10 200     | イー、した物 光光和なった日、ムキュロ    |                        | 2                  | っ、ニッパーをhortz っ、ニッパだ明然オZ  |
|-----------------|------------------------|------------------------|--------------------|--------------------------|
| 200111 99: 999* | ノラノと1冊格 名表担当への回いっつりと   |                        | 2-74.774.8792-7699 | ミニナインノに参加する ミ リインノベの相能する |
| 個人              | 次回のミーティング 前回           | のミーティング パーソナルミーティングループ | ミーティングテンプレート       | ■【トレーニングを受け              |
| ブロフィール          | 報日、シュニティングをつたジュールは     | z                      |                    | Recently Dele            |
| ミーティング          | 利しいミーンインソセステンユールクタ     | •                      |                    |                          |
| ウェビナー           | <b>国初46</b> 5岁月 二      | hr an a                | ミーティングロ            |                          |
| 記録              |                        | マイミーティング               |                    |                          |
| 設定              | 04:00 PM               |                        |                    | אמונת מאווים             |
| 管理者             | Fri, 4月17日<br>04:00 PM | マイミーティング               |                    | 開始                       |
| 〉ユーザー管理         | Fri, 4月24日             | マイミーティング               |                    | 開始                       |
| > ルーム管理         | 04.00 PM               |                        |                    | t.                       |

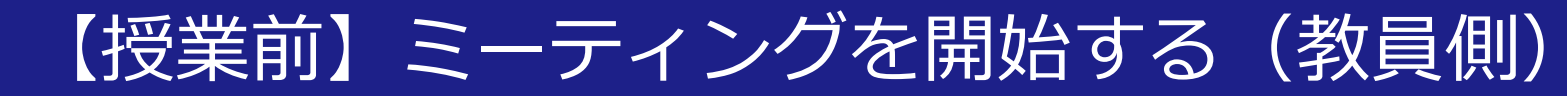

① [ミーティング] をクリック

## ・このスライドは設定したミーティングを開始する方 法を紹介します

zoom ソリューション マ プランと価格 営業担当へのお問い合わせ ミーティングをスケジュールする ミーティングに参加する ミーテ ングを開催する -個人 次回のミーティング 前回のミーティング パーソナルミーティングルーム ミーティングテンプレート ■ ト -ニングを受ける プロフィール H.323/SIPルームシステムからミーティングに参加する ミーティング ウェビナー 開始時刻 😄 トピック 🗧 ミーティングID 記録 定期開催 開始 削除 設定 定期開催 削除 定期開催 開始 削除 管理者 Mon, 4月27日 削除 ダッシュボード 開始 11:00 AM > ユーザー管理 Wed, 4月29日 開始 削除 11:00 AM > ルーム管理 Fri, 5月8日 開始 削除 > アカウント管理 11.00 AM > 詳細 Wed, 5月13日 開始削除 11:00 AM

KANSAI UNIVERSITY

14

Copyright©2020 Kansai University.All Rights Reserved.

②開始したいミーティングを選び、

「開始」をクリックするとミー

ティングが立ち上がります

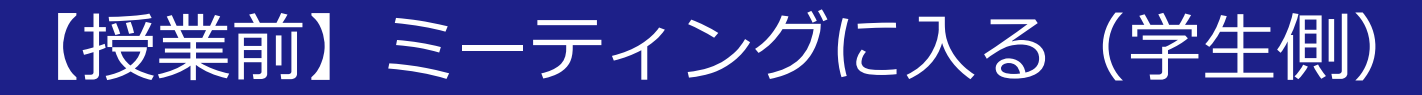

### ①WebブラウザーにURLを入力してZoomを起

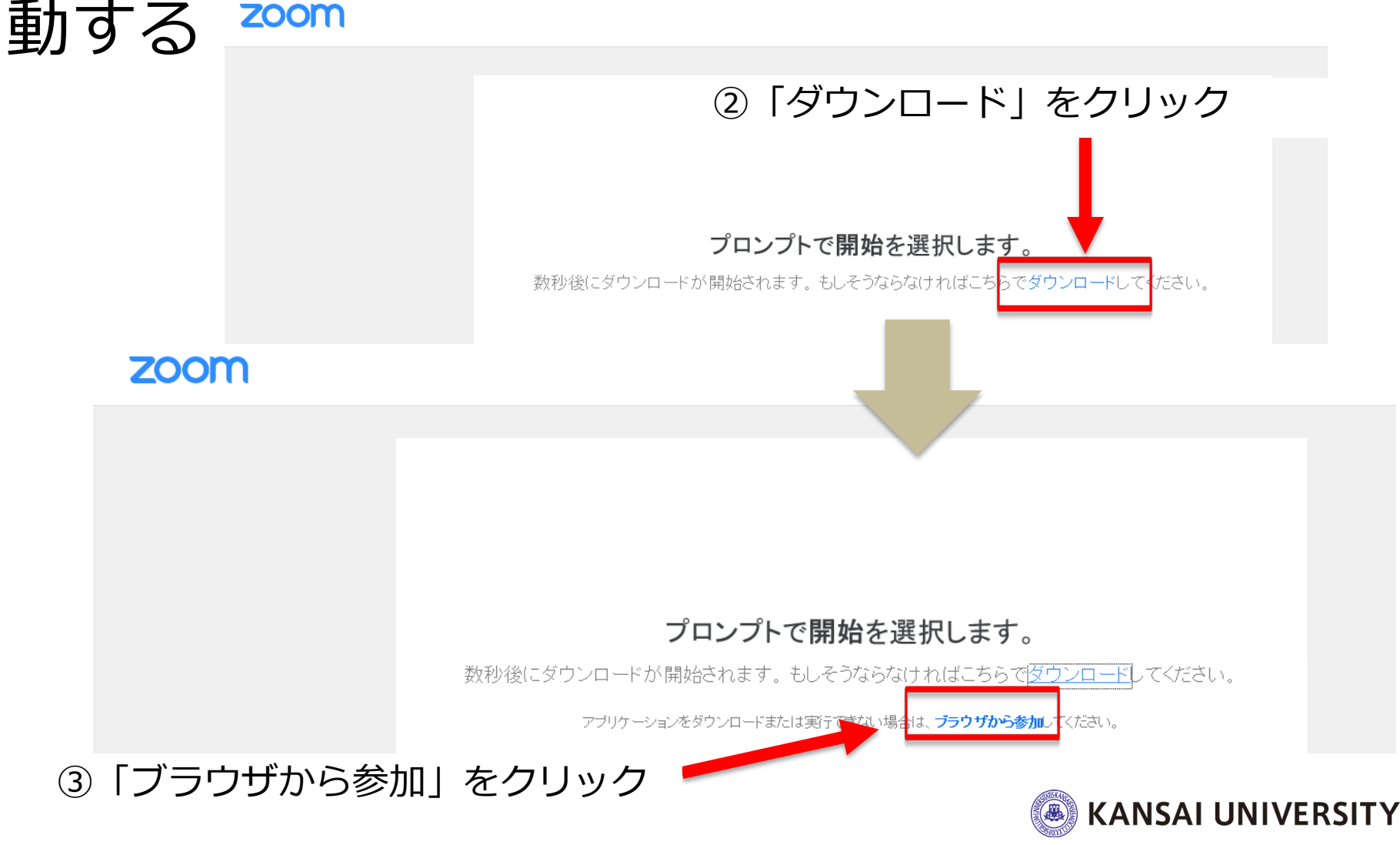

Copyright©2020 Kansai University.All Rights Reserved.

### 【授業中】教員の画面を共有して授業する(教員側)」

### ・下のメニュー※から「画面共有」をおして、 提示したい「画面」を選択し「共有」を押す と参加者(学生)画面に画像が映し出せます (※マウス等を画面の上に動かすとメニューが表示されます)

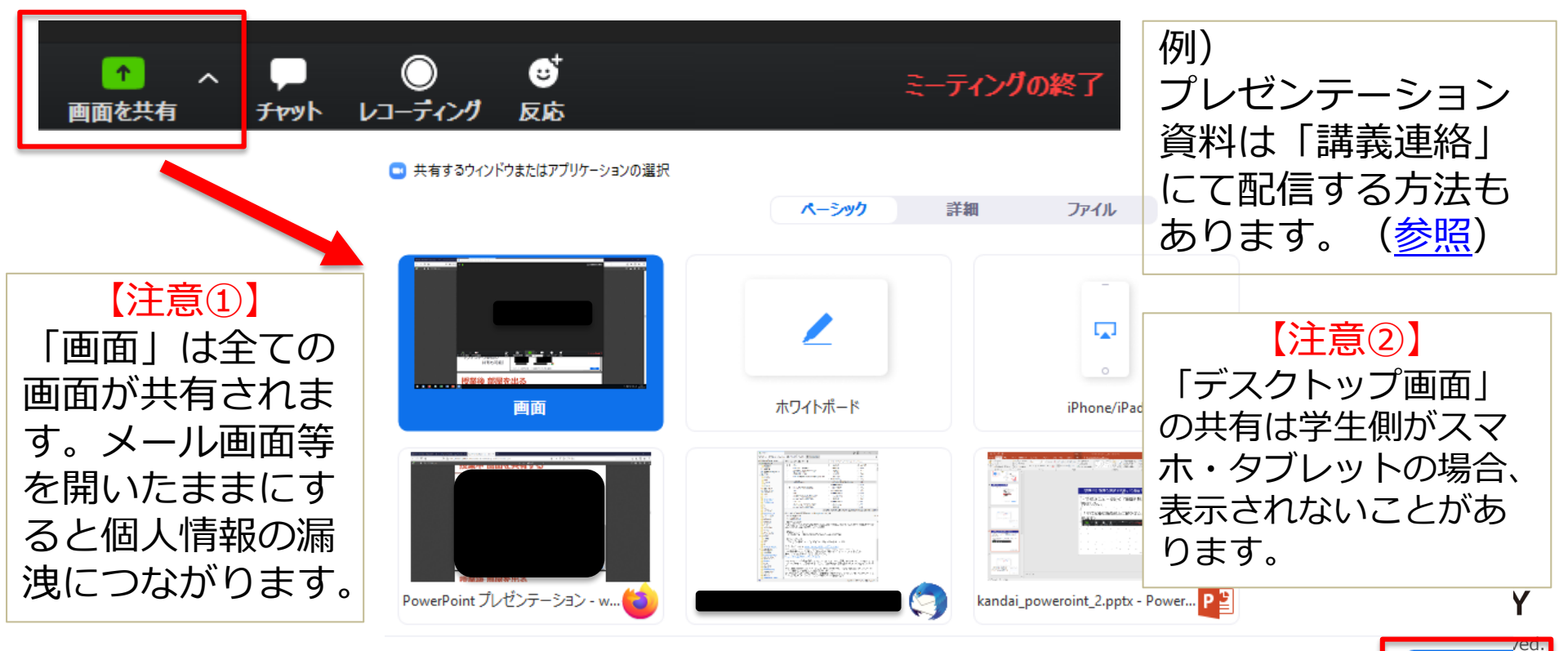

共有

🗌 コンピューターの音声を共有 🗌 全画面ビデオ クリップ用に最適化

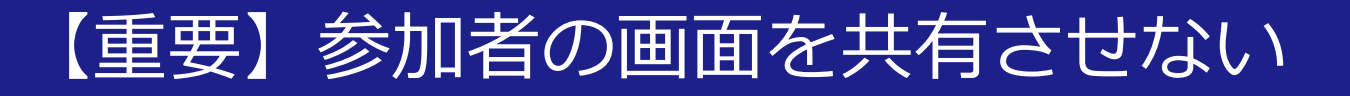

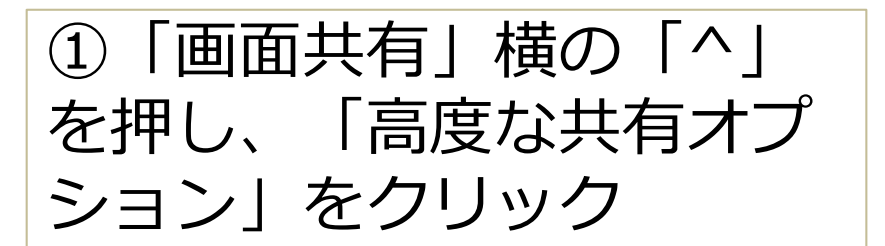

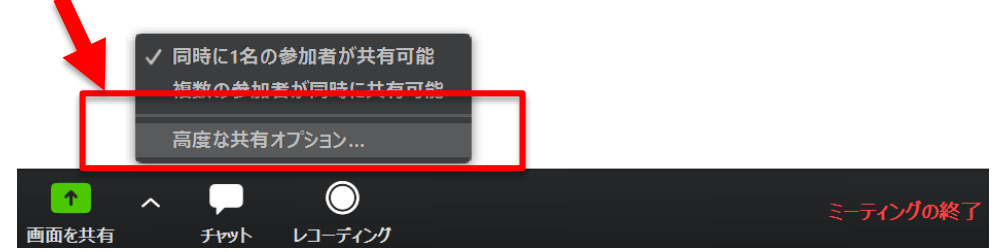

②「共有できる」人を
 「ホストのみ」に設定
 ※この設定をすることで、
 参加者からの画面共有がで
 きなくなります(教員のみ)
 が画面共有可能な状態となる)。

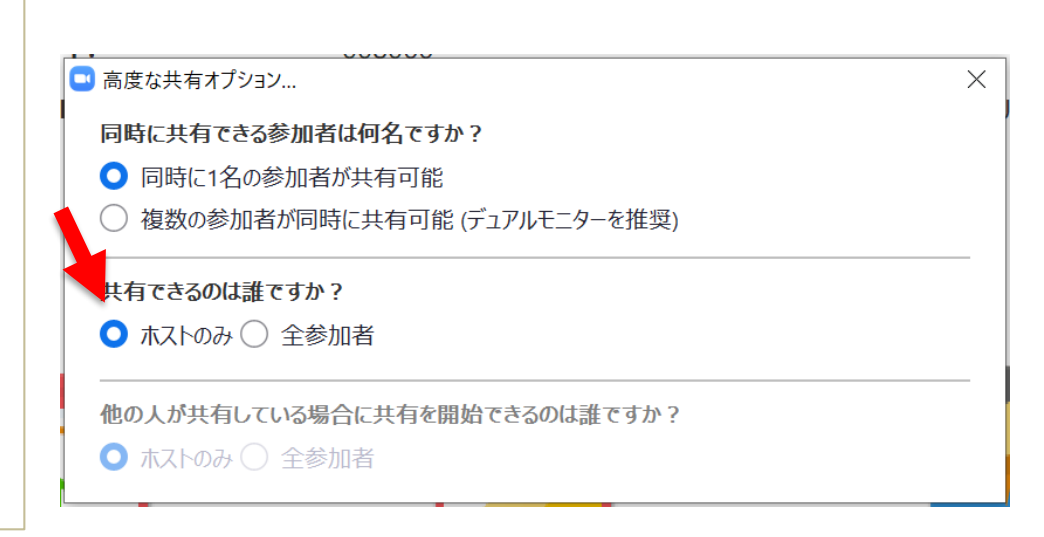

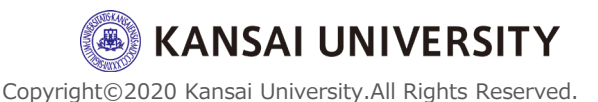

### 【授業後】ミーティングを終了する(教員側)

## 下のメニューから「ミーティングを終了」 を押して、「全員に対してミーティングを終了」 了」を押すと全ての参加者との通信が終了で きます。

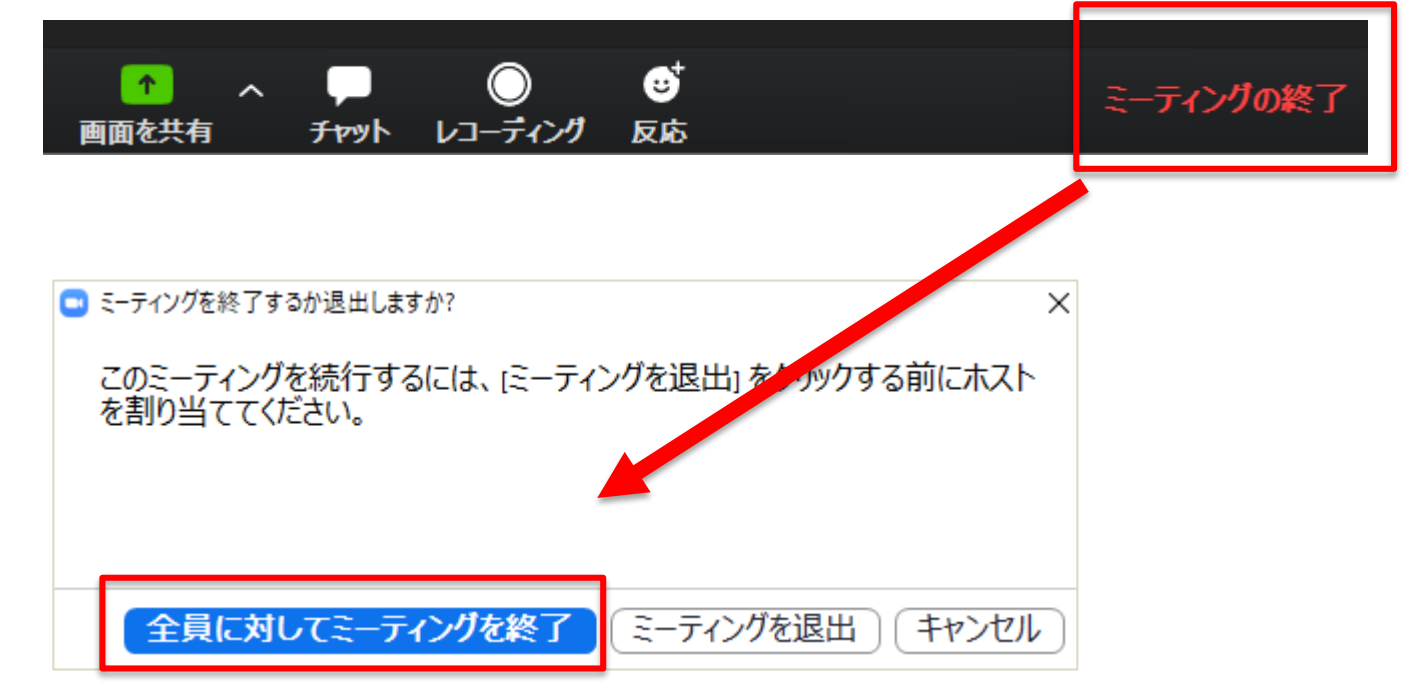

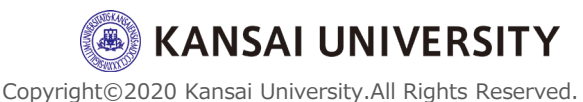

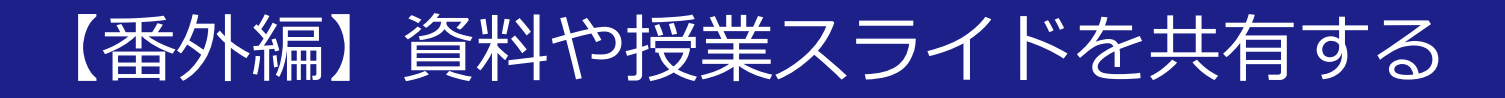

### ・Zoomでは、スライドを提示しながらプレゼ ンテーションできます ・しかし、予習・復習などの観点からも事前

に資料などを共有することができます

# 【具体的な方法】 いずれかの方法で対応可能です ①インフォメーションシステム「講義連絡」 で受講生全員に配信 (マニュアルはこちら) ②「関大LMS」で受講生に配信 (マニュアルはこちら)

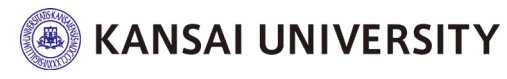

Copyright©2020 Kansai University.All Rights Reserved.

### 授業でZoomを使う

### (実践編)

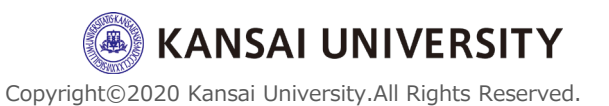

### 基本的な流れ

- 1 授業前
  - ・受講生に講義資料を配付する(資料がある場合) インフォメーションシステム「講義連絡」にて 受講生全員にレジュメやスライドを送付
  - ・ミーティングを用意する
  - ・開始前にミーティングに入る

### 2 授業中

- ・教員の画面を共有して授業する
- ・手を挙げて発言をさせる
- ・チャットを使って質問・回答をする
- ・授業の様子を録画する
- 3 授業後
  - ・ミーティングを終了する

【その他】プライバシー保護対策

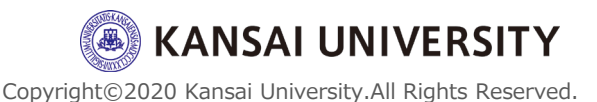

【授業前】ミーティングを用意する(スケジュール)22

### 各種、詳細を入力・設定します。

| マイミーティング > ミーテ | -ィングをフ     | マケジュールする                                          | ③ミーティング名を設定                                           |
|----------------|------------|---------------------------------------------------|-------------------------------------------------------|
| ミーティングをスケジュ    | ールする       |                                                   | ④日時の設定                                                |
| トピック           | 3          | マイミーティング                                          | ⑤ミーティングの長さを設定                                         |
| 説明(任意)         |            | ウェビナーの説明を入力                                       | ⑥毎週など定期ミーティング                                         |
|                |            |                                                   | の場合はチェックし設定                                           |
| 開催日時           | (4)        | 2020/04/13 . 6:00 × PM ×                          | ⑦「自動的に生成」を選択                                          |
|                | $\bigcirc$ |                                                   | ⑧「ミーティングパスワード                                         |
| 所要時間           | (5)        | 1 ~ 時 0 ~ 分                                       | を必要とする」を選択し、自                                         |
| タイムゾーン         |            | (GMT+9:00) 大阪、札幌、東京 ~                             | 動or任意のパスワードを設定                                        |
|                | 6          | □ 定期ミーティング                                        | ⑨ホスト(教員側)をオン/オ                                        |
|                |            |                                                   | フの選択                                                  |
| ミーテインクロ        | $\bigcirc$ | <ul> <li>         ・         ・         ・</li></ul> | ⑩参加者のオン/オフの選択                                         |
| ミーティングパスワード    | 8          | ▽ ミーティングパスワードを必要とする ↔                             |                                                       |
| 19-2-1         | $\bigcirc$ |                                                   | 9・回はミーナイノク夜でも<br>亦市可能                                 |
| ビテオ            |            | ホスト () オン () オノ                                   | <b>亥</b> 史 川 能                                        |
|                | 10         | 参加者 ()オン ()オフ                                     | Copyright©2020 Kansai University.All Rights Reserved. |

### 【授業前】ミーティングを用意する(スケジュール)23

### 各種、詳細を入力・設定します。

| 音声          |      | ○ 電話 ○ コンピューター音声 ● 両方     |
|-------------|------|---------------------------|
|             |      | ダイヤル発信元: 編集               |
|             |      |                           |
| ミーティングオプション | (11) | ☑ ホストの前の参加を有効にする          |
|             | (12) | 🗹 入室時に参加者をミュートにする 🔞       |
|             | (13) | ☑ 待機室を有効にする               |
|             |      | □ ローカルコンピューターにミーティングを自動記録 |
|             |      | 保存キャンセル                   |
|             | _    |                           |

設定が完了し、保存をクリック

①ホストの前の参加を有効にする
 →授業開始前に教室に学生が待機するイメージ
 ②ミュートに設定する
 →教室に学生静かに待機する
 イメージ

③有効にするorしないの設定
 →待合室は教員側で入室者を
 コントロールする機能です。
 少人数の場合の場合は有効で
 すが、大人数の場合は個人ご
 とに入室を許可するので、教
 員側の管理が手間になります。

### 【授業前】ミーティングを用意する(スケジュール)<sup>24</sup>

| 時刻                                | 2020年4月13日 06:00 PM 大阪、札幌、東京<br>追加先 31 Googleカレンダー 01 Outlookカレンダー (.ics) 31 Yahooカレンダ | _                                                                     |
|-----------------------------------|----------------------------------------------------------------------------------------|-----------------------------------------------------------------------|
| ミーティングID                          |                                                                                        |                                                                       |
| ミーティングバスワード                       | ✔ ミーティングパスワードを必要とする                                                                    |                                                                       |
| 参加用URL:                           | https://us04web.zoom.us/j                                                              | 招待状をコピーする                                                             |
| ビデオ                               | ホスト オフ<br>参加者 オフ                                                                       |                                                                       |
| 音声                                | 電話とコンピューター音声                                                                           |                                                                       |
|                                   | ダイヤル発信元:                                                                               | ミーティングの招待状をコピー ×                                                      |
| ミーティングオプション                       | <ul> <li>✓ 木ストの前の参加を有効にする</li> <li>✓ 入室時に参加者をミュートにする </li> </ul>                       | ミーティングの招待                                                             |
|                                   | → 待機室を有効にする                                                                            | Yuta KAWASEさんがあなたを予約されたZoomミーティングに招待しています。                            |
|                                   | × ローカルコンピューターにミーティングを自動記録                                                              | トピック: マイミーティング<br>時間: 2020年4月13日 06:00 PM 大阪、札幌、東京                    |
| 「ミーティン<br>リックし、<br>コピーした<br>(配信方法 | ングの招待状をコピー」をク<br>学生に配信します<br>こ内容を学生に配信する<br>こはスライド <u>25</u> を参照)                      | Zoomミーティングに参加する<br>https://us04web.zoom.us<br>//<br>ミーティングID<br>パスワード |
| パスワード                             | ドは下段(数字)でもOK!                                                                          | ミーティングの招待状をコピー キャンセル eserved                                          |

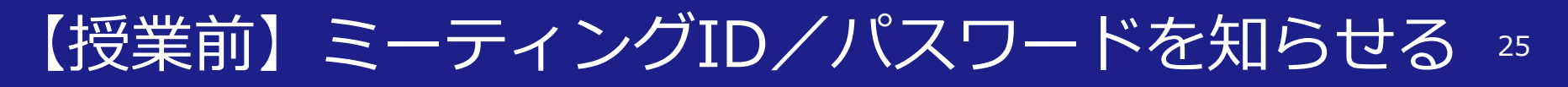

### ・学生にミーティングID/パスワードを知らせる方法は、

### ①インフォメーションシステム「講義連絡」

受講生全員に「講義連絡」にて配信ができます 授業で使う資料も配信が可能です

#### ②「関大LMS」

受講生全員に「講義連絡」にて配信ができます 授業で使う資料も配信が可能です 課題提出など双方向のやり取りが可能です

#### ③メール配信

ゼミや個別のミーティングではメール配信が有効です 個人情報漏洩にはご留意ください

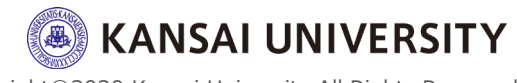

Copyright©2020 Kansai University.All Rights Reserved.

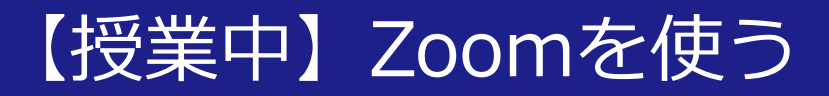

### Zoomメニューは、以下の通り

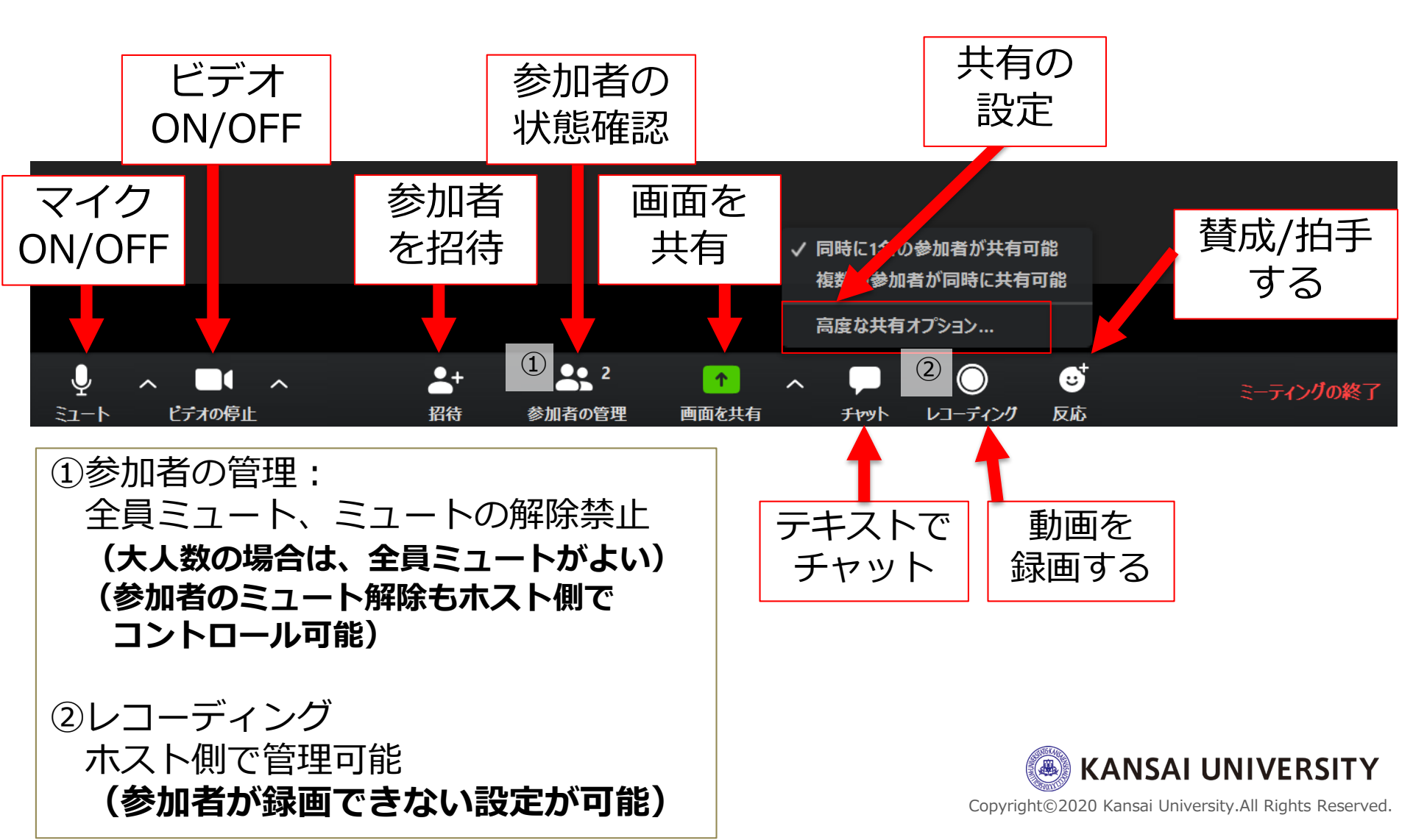

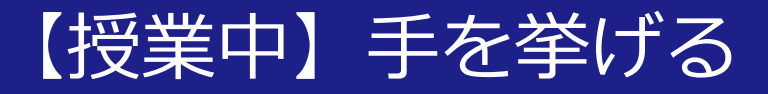

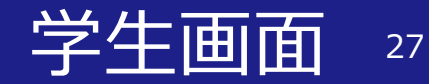

・学生は「手を挙げる」ことができる ・教員は手を挙げた人が参加者一覧から表示される (「手を降ろす」ことも可能)

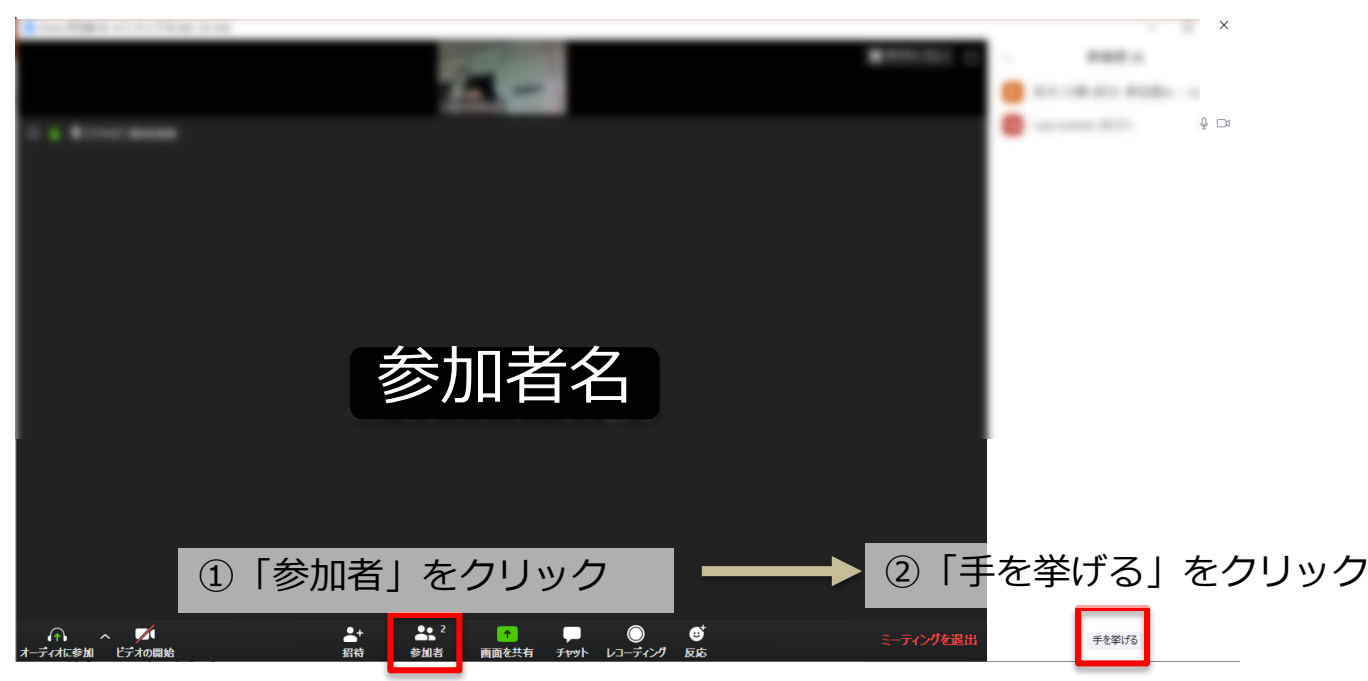

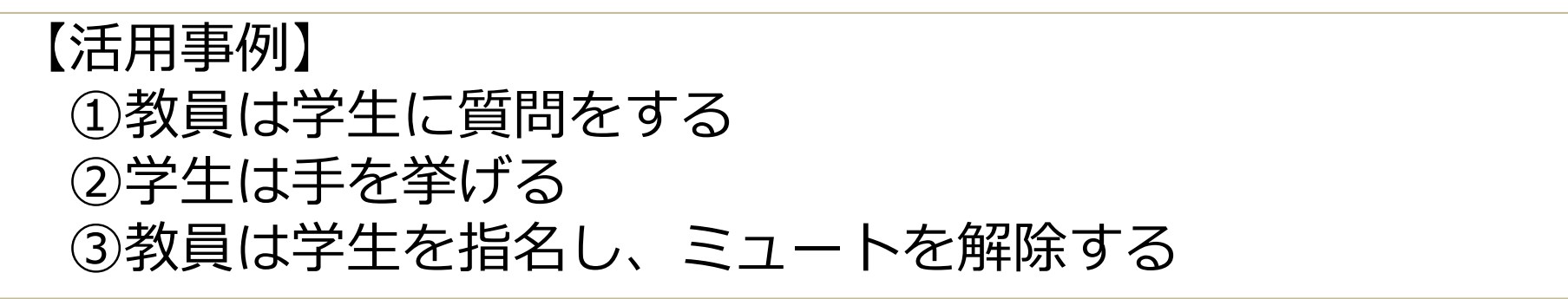

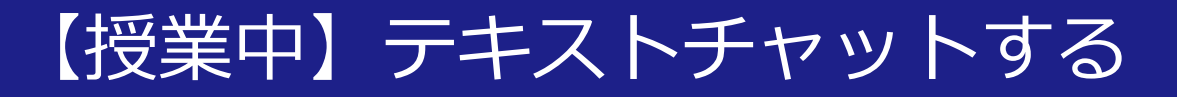

### ・テキストでメッセージを送信できる ホスト/参加者から全員に送信が可能 ホスト/参加者から<u>個別に</u>ホスト/参加者に送信が可能

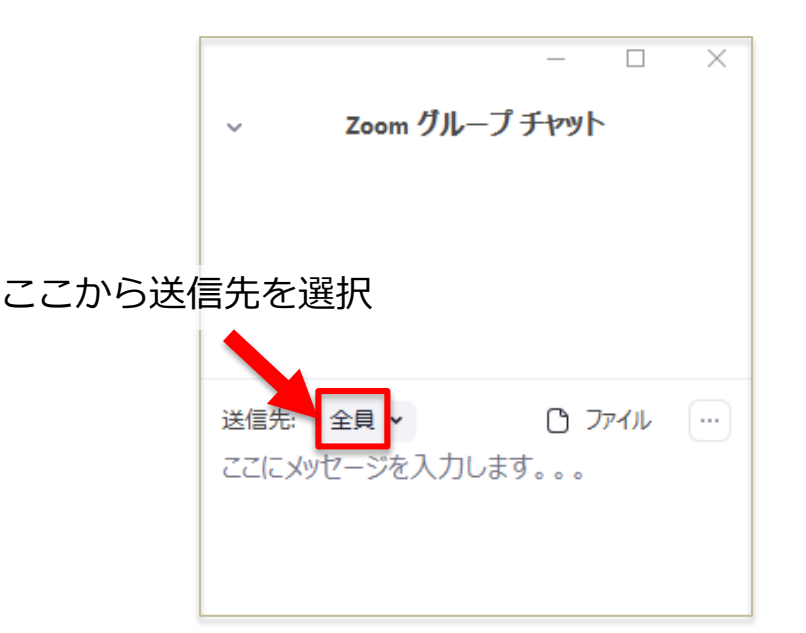

【活用事例】
 ①学生からの質問を受け付ける
 ②質問に対して教員が回答する
 ③ファイル(資料など)を配付する

【授業中】レコーディングする

### ・「レコーディングボタン」を押し、授業の様子を録 画する

・レコーディングを終了、もしくは録画を停止すると 動画ファイル (mp4形式) が保存される

(2時間で約300MB、スライド使用したりする場合は2時間で1GB程度) 保存先:Zoom「設定(歯車マーク)」→ 「レコーディング」で指定された保存場所

【活用事例】 ①授業に参加できなかった学生に動画を共有 ②参加者が300名以上は、授業を録画し動画を共有 (Zoom有料版では大規模講義は対応が難しいのでこれが苦肉の策) 動画配信方法は、Dropbox、関大ファイル便などを活用

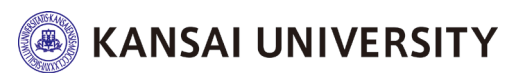

Copyright©2020 Kansai University.All Rights Reserved.

### 【授業後】ミーティングを終了する(教員側)

## 下のメニューから「ミーティングを終了」 を押して、「全員に対してミーティングを終了」 了」を押すと全ての参加者との通信が終了で きます。

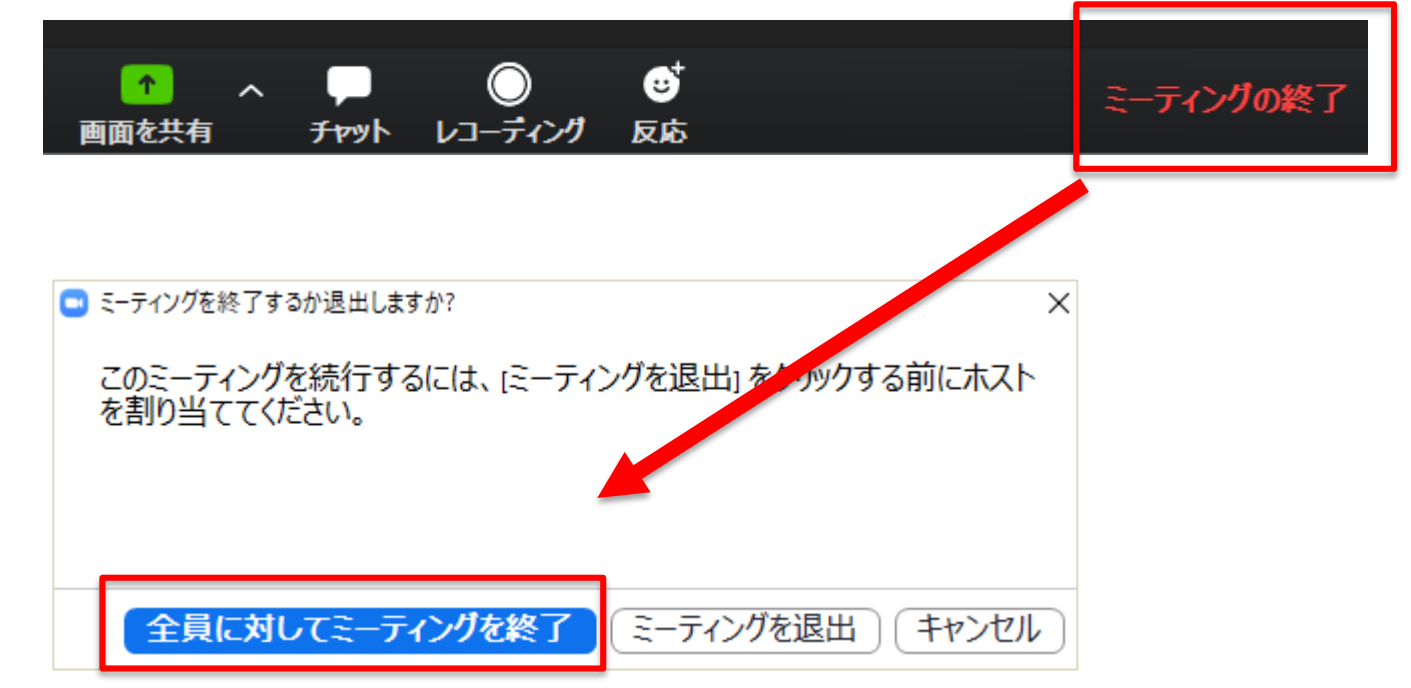

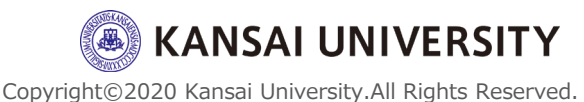

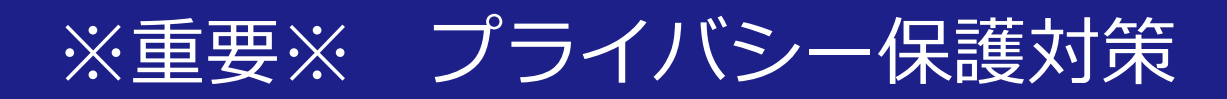

- ・「Zoom-bombing」(Zoom爆弾)と呼ばれる 「悪意のある者がZoomのチャンネルに接続し、侮辱 的な発言を投げかける」等の問題行為が確認されて おります。
- ・対策としては、以下のような設定が考えられます。 ①ミーティングにパスワードを設定する (スライド<u>10</u>/スライド<u>22</u>)
- ②画面共有を制限する (スライド<u>17</u>)
   ③「待機室」で参加者を承認 (スライド<u>11</u>)

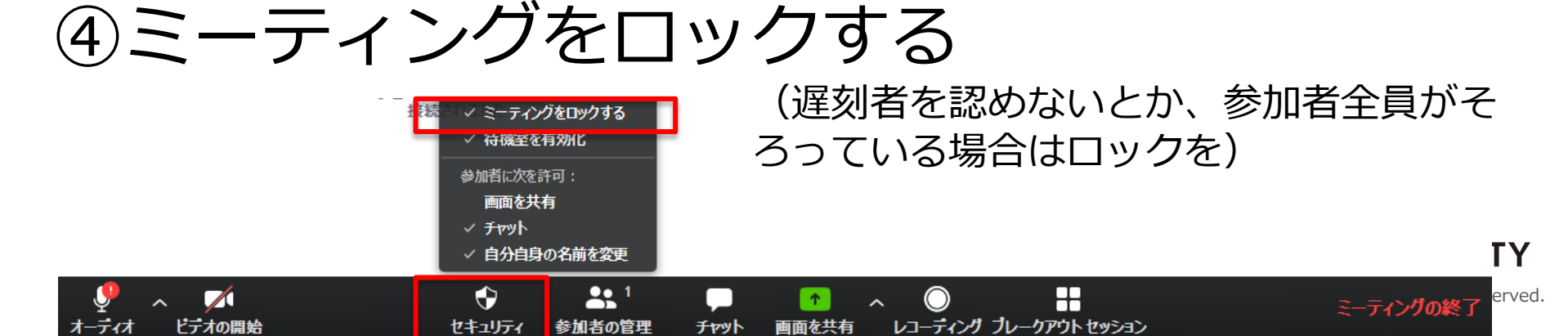

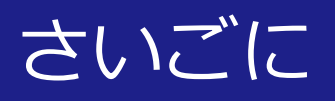

参考情報:

- ・関西大学教育開発支援センターWebサイト <u>www.kansai-u.ac.jp/ctl/news/post\_42.html</u>
- ・Zoom クイックスタートビデオ(使い方動画) <u>www.youtube.com/playlist?list=PLKpRxBfeD1kHaJpuWa-</u> <u>DKjWykMedILZ0x</u>
- ・【Zoom 動画集(Zoom公式サイトにリンク)】 <u>https://zoom.onemob.com/p/K5VK1pGvdJQ2N1c1wkX</u> <u>OQ</u>

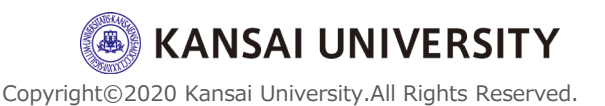